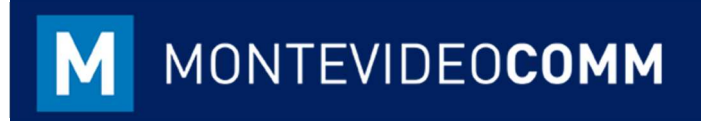

## MVD Gestiona

Ingresar Pedido / Venta

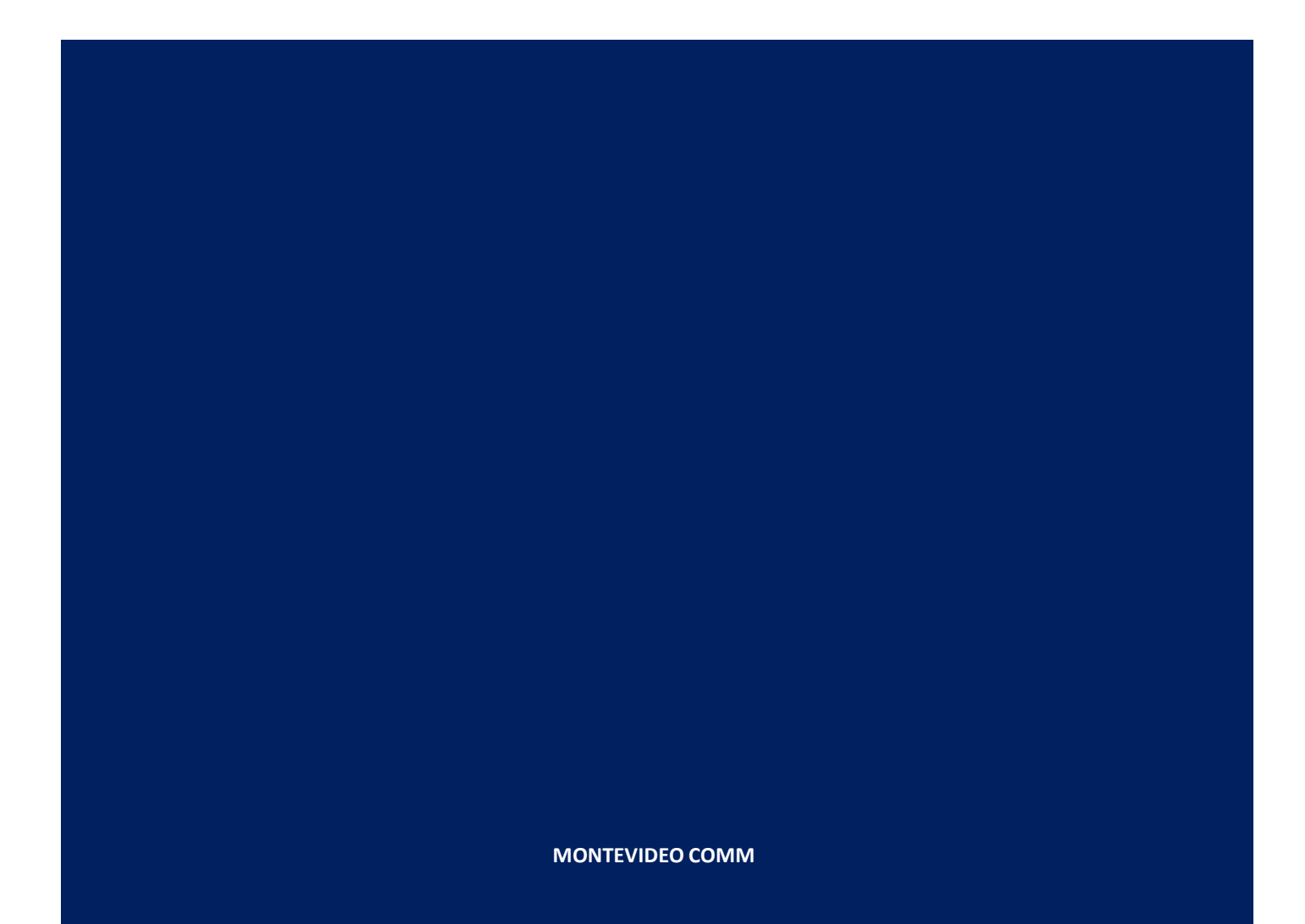

Versión 1.1 Fecha de Revisión: 21/09/2018

En la vista principal del módulo de Ventas, haga clic en Pedido de ventas:

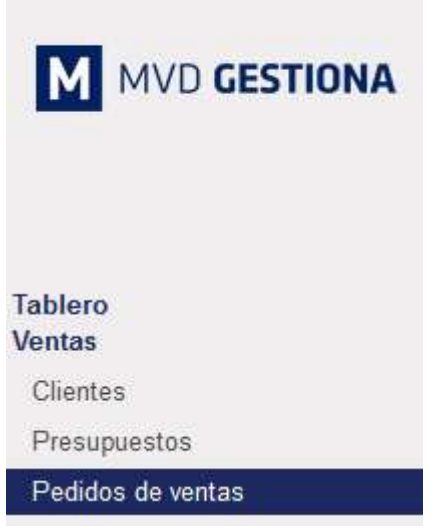

Figura 1: Tablero Módulo de Ventas

Registrar nuevo pedido haciendo clic en el botón Crear, resaltado en azul:

| Nuevo                                         |                                  |                             |           |           |                 |           |               |          |
|-----------------------------------------------|----------------------------------|-----------------------------|-----------|-----------|-----------------|-----------|---------------|----------|
| Cliente                                       |                                  |                             |           | - Fech    | a de pedido     | 28/09/201 | 8 11:27:43    | *        |
|                                               |                                  |                             |           | Fech      | a de caducidad  |           |               | •        |
|                                               |                                  |                             |           | Plaze     | os de pago      |           |               | •        |
| Líneas del per                                | lido Otra                        | información                 |           |           |                 |           |               |          |
| Líneas del peo<br>Producto                    | lido Otra<br>Descripción         | información<br>Ctdad pedida | Entregado | Facturado | Precio unitario | Impuestos | Descuento (%) | Subtotal |
| Líneas del peo<br>Producto<br>Añadir un eleme | lido Otra<br>Descripción<br>ento | información<br>Ctdad pedida | Entregado | Facturado | Precio unitario | Impuestos | Descuento (%) | Subtotal |
| Líneas del peo<br>Producto<br>Añadir un eleme | lido Otra<br>Descripción<br>Into | información<br>Ctdad pedida | Entregado | Facturado | Precio unitario | Impuestos | Descuento (%) | Subtotal |
| Líneas del peo<br>Producto<br>Añadir un eleme | lido Otra<br>Descripción<br>Into | información<br>Ctdad pedida | Entregado | Facturado | Precio unitario | Impuestos | Descuento (%) | Subtotal |

Figura 2: Crear Pedido / Líneas del pedido

- En la creación del pedido se ingresan los siguientes datos:
  - Cliente: escribiendo las primeras letras, automáticamente podrá elegirse cualquier cliente creado. En caso que aún no esté creado, podrá cargarse al momento. Considerar que de no cargarse según su naturaleza y con datos mínimos para envío a DGI, este puede generar inconvenientes al momento de facturar.

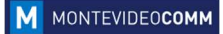

- Fecha de caducidad (opcional).
- Plazos de pago (opcional).
- Líneas del pedido: se ingresan los productos que se deseen incluir. En caso de que el mismo aún no se encuentre, podrá cargarse al momento. Considerar que de no cargarse según su naturaleza y con datos mínimos para envío a DGI, este puede generar inconvenientes al momento de facturar. Durante la carga del pedido se podrá modificar precio, impuestos asociados y adicionar descuentos de ser preciso.
- Términos y Condiciones (opcional).

| Es posible al | ingresar e | l pedido | adicionar | información: |
|---------------|------------|----------|-----------|--------------|
|               |            |          |           |              |

| Nuevo                                                                                  |                                                                  |                                                                              |                                                   |     |
|----------------------------------------------------------------------------------------|------------------------------------------------------------------|------------------------------------------------------------------------------|---------------------------------------------------|-----|
| Cliente                                                                                | -                                                                | Fecha de pedido                                                              | 28/09/2018 11:27:43                               | Ŧ   |
|                                                                                        |                                                                  | Fecha de caducidad                                                           |                                                   | •   |
|                                                                                        |                                                                  | Plazos de pago                                                               |                                                   |     |
| Líneas del pedido                                                                      | Otra información                                                 | Información de                                                               | e ventas                                          |     |
| Líneas del pedido<br>Información de<br>Incoterms                                       | Otra información                                                 | Información de<br>Comercial                                                  | e ventas                                          | •   |
| Líneas del pedido<br>Información de<br>Incoterms<br>Política de entrega                | Otra información e envio Entregar cada producto cuando ( v       | <b>Información de</b><br>Comercial<br>Equipo de ventas                       | e ventas<br>Prueba_Facturación<br>Ventas directas | -0  |
| Líneas del pedido<br>Información de<br>Incoterms<br>Política de entrega                | Otra información<br>e envio<br>Entregar cada producto cuando ( ) | <b>Información de</b><br>Comercial<br>Equipo de ventas<br>Referencia cliente | Prueba_Facturación<br>Ventas directas             | •]  |
| Líneas del pedido<br>Información de<br>Incoterms<br>Política de entrega<br>Facturación | Otra información                                                 | <b>Información de</b><br>Comercial<br>Equipo de ventas<br>Referencia cliente | Prueba_Facturación<br>Ventas directas             | •]0 |

Figura 3: Crear Pedido / Otra información

- En esta sección se podrá agregar opcionalmente:
  - o Información de envío: Incoterms, políticas de entrega.
  - Información de ventas: área Comercial asignada, Equipo de ventas, Referencia del cliente.
  - Facturación: posición fiscal.
- Al guardar y confirmar el pedido, se podrá proceder a realizar la entrega de mercancía (en caso de aplicar) y facturar. El orden de estos procesos dependerá la configuración del producto (ver instructivo "Crear Producto"):

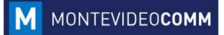

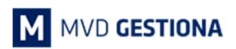

| <br>mir Enviar por e | correo electrónico     | Cancelar B            | lloquear                          |           |                     |                        |                     |                  | Presupues    |
|----------------------|------------------------|-----------------------|-----------------------------------|-----------|---------------------|------------------------|---------------------|------------------|--------------|
|                      | SO044                  | An                    | a María                           |           | Fecha c<br>Plazos e | onfirmación<br>Je pago | 28/09/2018 11:      | 29:48            | ntrega       |
|                      | Líneas del<br>Producto | pedido Otr<br>Descrip | ra información<br>Ctdad<br>pedida | Entregado | Facturado           | Precio<br>unitario     | Impuestos           | Descuento<br>(%) | Subtotal     |
|                      | Botas<br>Industriale   | Botas<br>s Industria  | ales 1,0                          | 00 0,000  | 0,000               | 350,00                 | IVA Ventas<br>(22%) | 0,0              | 00 350,00 \$ |
|                      |                        |                       |                                   |           |                     |                        | Bas                 | e imponible :    | 350,00\$     |
|                      |                        |                       |                                   |           |                     |                        |                     | Impuestos :      | 77,00\$      |
|                      |                        |                       |                                   |           |                     |                        |                     | 12/12/22 (1      | 407.000      |

Figura 4: Pedido Confirmado

- La confirmación del pedido permite además:
  - Enviar por correo electrónico al cliente la propuesta.
  - Agregar notas internas de seguimiento haciendo clic en el botón azul "Nuevo mensaje" ubicado a la izquierda en la última sección de la página.
  - Registrar la entrega del producto haciendo cliente en el botón de entrega ubicado en el área superior derecha del pedido.

En caso de seleccionar la entrega del producto (si aplica), podrá procesarse agregando la cantidad de unidades entregadas contra pedido y confirmando a través del botón azul "Validar". Al realizarlo, la(s) unidad(es) entregada(s) serán descontadas del Stock Físico:

| <br>lar reserva Desecho       |                             | Borrador                             | Esperando disponibilidad | Parcialmente disponit |
|-------------------------------|-----------------------------|--------------------------------------|--------------------------|-----------------------|
| WH/OUT/00038                  |                             |                                      |                          |                       |
| Empresa Ana M                 | aria Fecha p<br>Docume      | revista 28/09/20<br>nto origen SO044 | 18 11:27:43              |                       |
| Operaciones Demanda in        | icial Información adicional |                                      |                          |                       |
| Producto                      | Para ejecutar               |                                      | Hecho                    |                       |
| Botas Industriales            |                             | 1,00                                 | 0,000                    |                       |
|                               |                             |                                      |                          |                       |
| Nuevo mensaje Registrar una r | iota interna                |                                      | 🗸 Siguiendo â            | A1 •                  |
| Nuevo mensaje Registrar una r | iota interna<br>Hoy         |                                      | 🗸 Siguiendo 🌲 🛔          | 81 -                  |

Figura 5: Entrega de Producto (almacenable)

Una vez procesada la entrega de mercancía, se podrá volver al pedido seleccionando el número de este en el Mapa del Sitio (sección superior izquierda de la pantalla). Al hacerlo, se podrá avanzar con la creación de la factura seleccionando el botón azul "Crear Factura":

| ira Imprimir E            | nviar por correo elec      | trónico Cano              | celar Bloque | ər        | P                  | resupuesto | > Presupuesto envia | ado Pe   |
|---------------------------|----------------------------|---------------------------|--------------|-----------|--------------------|------------|---------------------|----------|
| SO044                     |                            |                           |              |           |                    |            | 🚛 1<br>Ent          | trega    |
| Cliente                   | Ana Maria                  | 1                         |              | Fecha c   | onfirmación        | 28/09/2018 | 11:29:48            |          |
|                           |                            |                           |              | Plazos d  | e pago             |            |                     |          |
|                           |                            |                           |              |           |                    |            |                     |          |
| Líneas del pedid          | o Otra inform              | nación                    |              |           |                    |            |                     |          |
| Líneas del pedid Producto | Otra inform<br>Descripción | nación<br>Ctdad<br>pedida | Entregado    | Facturado | Precio<br>unitario | Impuestos  | Descuento<br>(%)    | Subtotal |

Figura 6: Pantalla de Pedido

Al seleccionar el botón, se habilitan una serie de opciones a elegir sobre lo que se desee facturar. Para facturar el pedido exacto, seleccionar la segunda opción "Líneas a facturar (deducir pagos por adelantado)" y proceder a tildar el botón azul "Crear y ver facturas":

| Orden de factura         | ación                                                                                                    | × |       |
|--------------------------|----------------------------------------------------------------------------------------------------|---|-------|
| Las facturas se crea     | rán en borrador para que puedan ser revisadas antes de su validación.                                                                                            |   | 8/4   |
| ¿Qué quiere<br>facturar? | <ul> <li>Líneas de factura</li> <li>Líneas a facturar (deducir pagos por adelantado)</li> <li>Depósito (porcentaje)</li> <li>Depósito (cantidad fija)</li> </ul> |   | Pedie |
| Crear y ver facturas     | Crear facturas Cancelar                                                                                                    | _ |       |

Figura 7: Orden de Facturación

Al seleccionar el botón, se genera factura en borrador, a la cual podrá especificarse forma de pago, moneda (en caso de requerir cambiarla) y proceder a validarla si desea confirmarla:

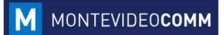

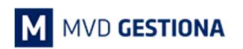

| ancelar factura                      |                    |          |                                                     |                                 | Borrad                   | dor Abiert |
|--------------------------------------|--------------------|----------|-----------------------------------------------------|---------------------------------|--------------------------|------------|
| Factura borrador                     |                    |          |                                                     |                                 |                          |            |
| ⊃liente<br>Plazos de pago<br>Contado | Ana María          |          | Fecha factur<br>Comercial<br>Equipo de ve<br>Moneda | a Prueba<br>entas Ventas<br>UYU | _Facturación<br>directas |            |
| Líneas de factura                    | Otra Información   |          |                                                     |                                 |                          |            |
| Producto                             | Descripción        | Cantidad | Precio unitario                                     | Descuento (%)                   | Impuestos                | Importe    |
| Botas Industriales                   | Botas Industriales | 1,000    | 350,00                                              | 0,00                            | IVA Ventas (22%)         | 350,00 \$  |

Figura 8: Factura Borrador

- Al validar una factura, esta se envía a DGI, pudiendo imprimirse en el botón azul "Imprimir" y ver allí la representación impresa de la misma.

| NOTAS: |  |  |
|--------|--|--|
|        |  |  |
|        |  |  |
|        |  |  |
|        |  |  |
|        |  |  |
|        |  |  |
|        |  |  |
|        |  |  |
|        |  |  |
|        |  |  |
|        |  |  |
|        |  |  |